#### まっぷるリンクアプリダウンロード手順 iPhone版

アプリは、「App Store」からダウンロードしてください。

## Step1:「App Store」を開く

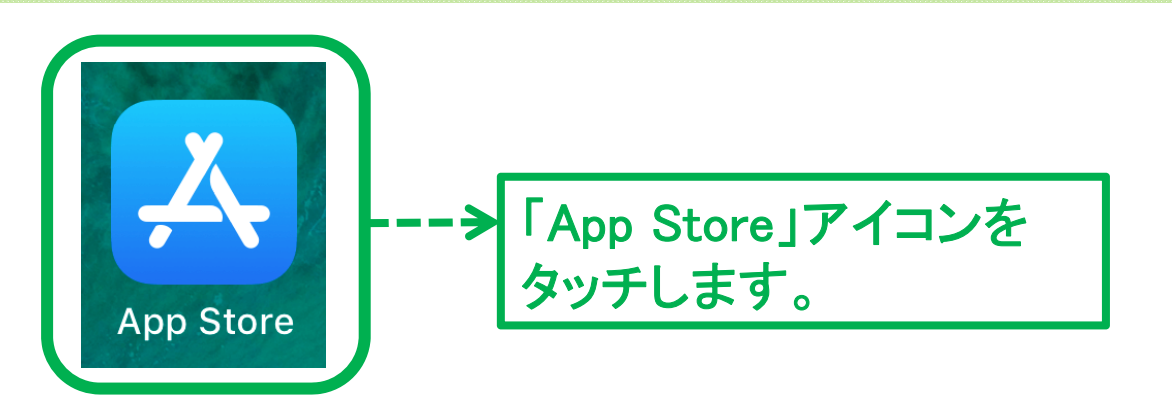

## Step2:「まっぷるリンク」を検索

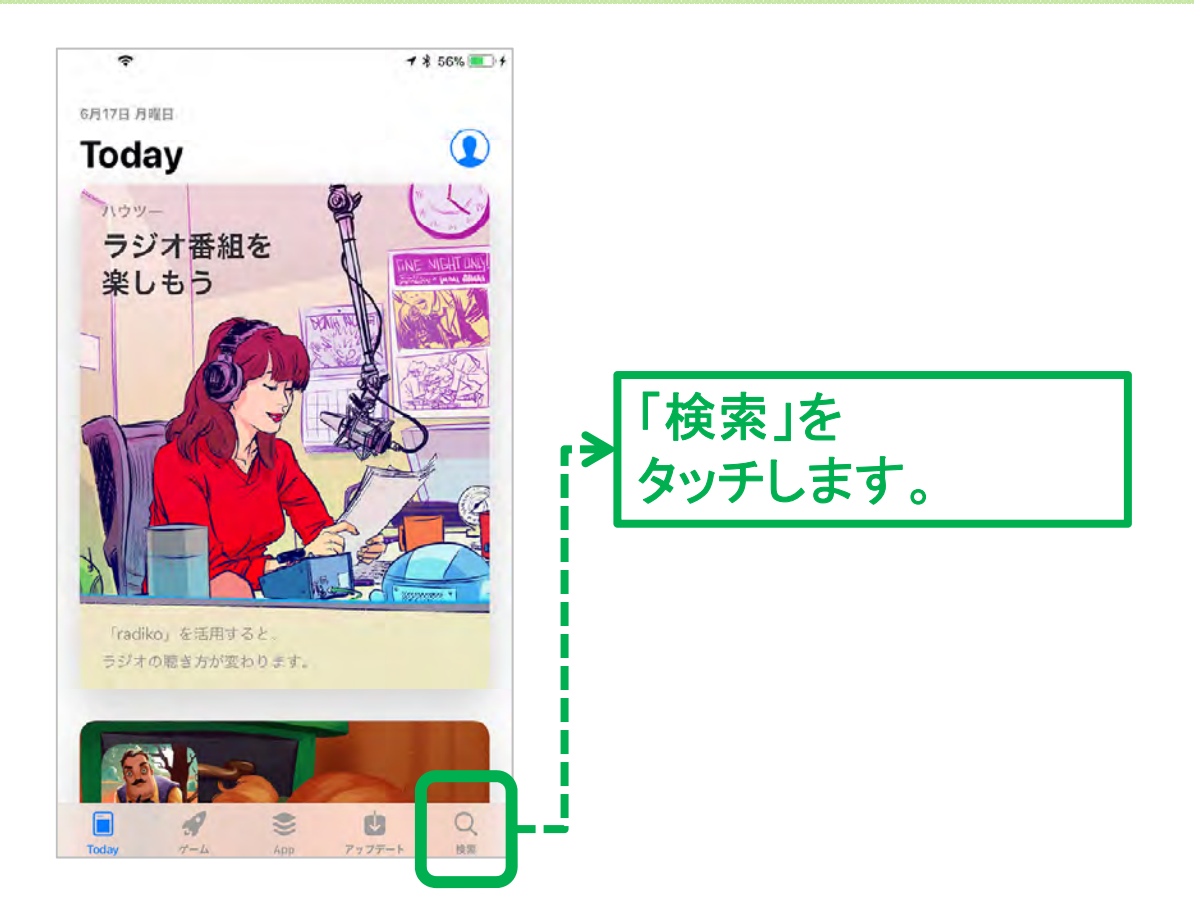

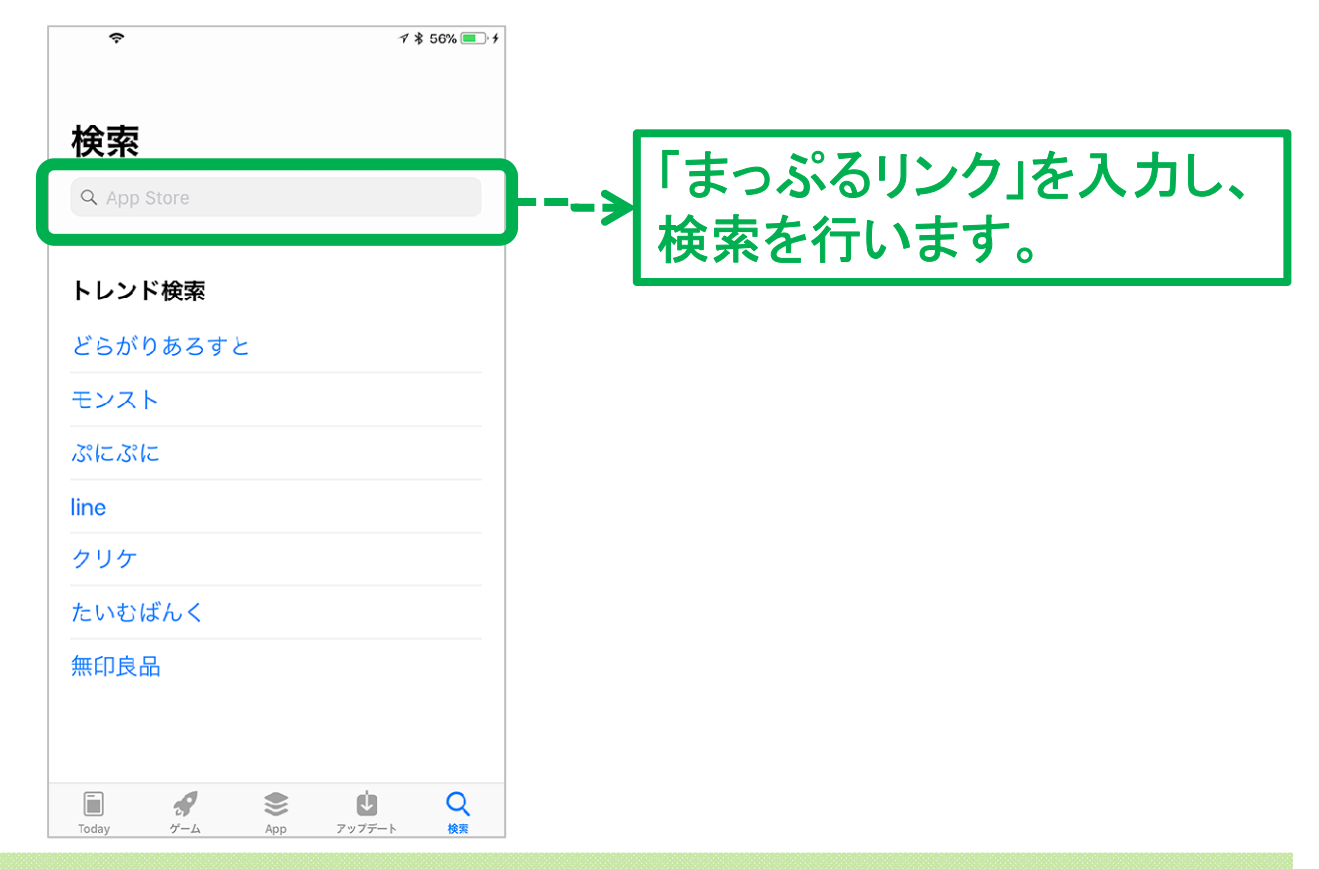

# Step3:アプリ本体をダウンロード

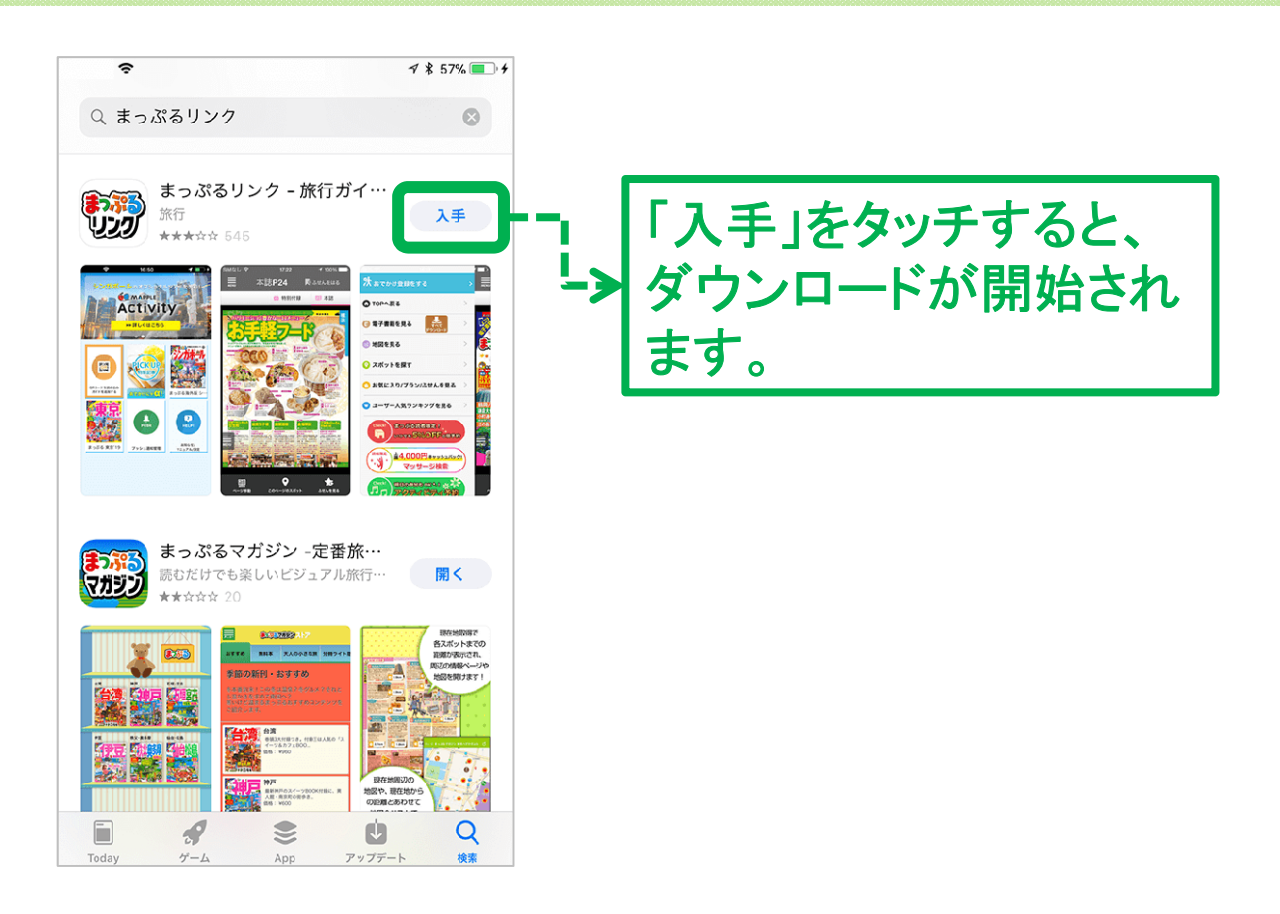

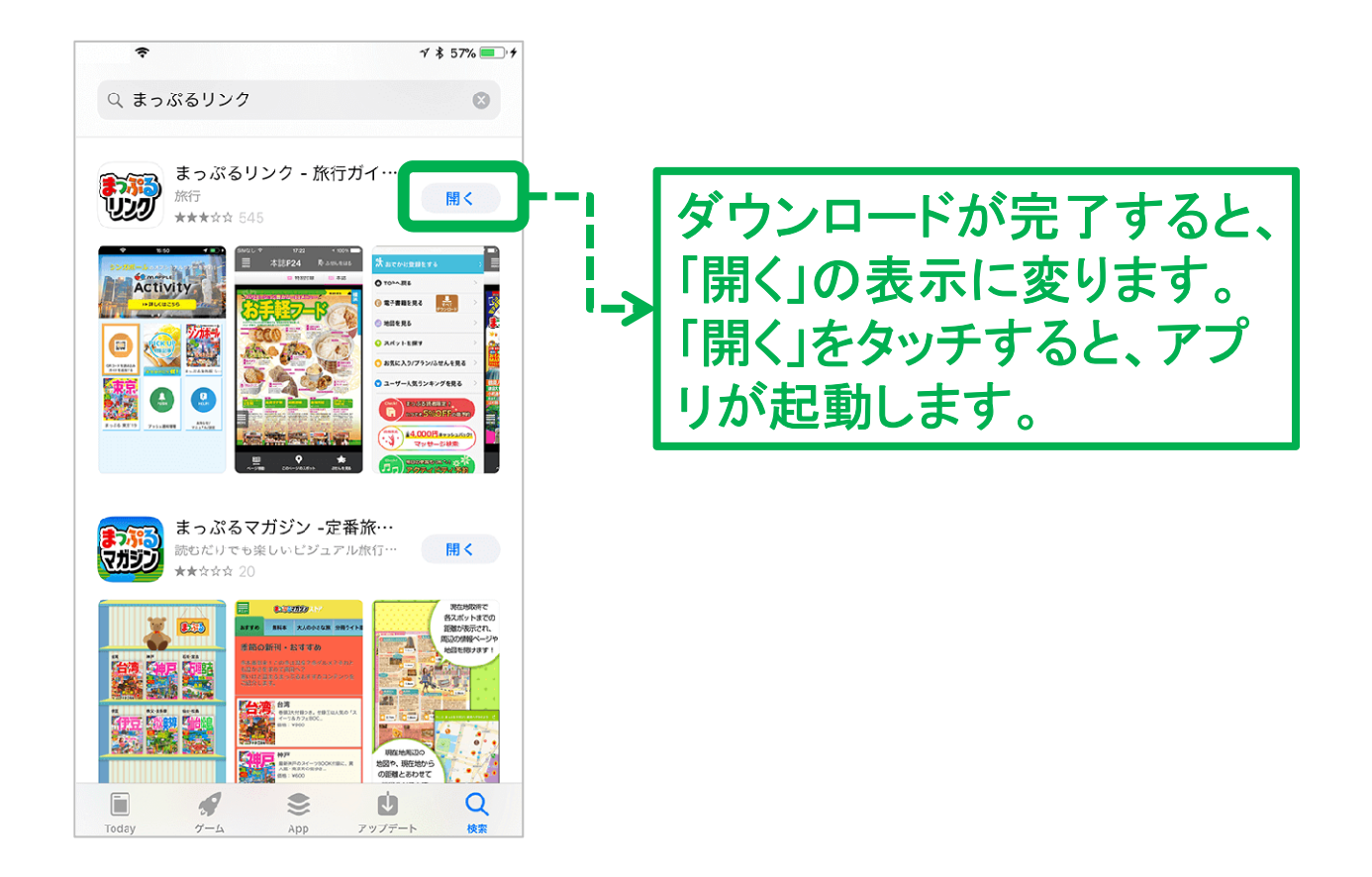

## Step4:アプリを起動する

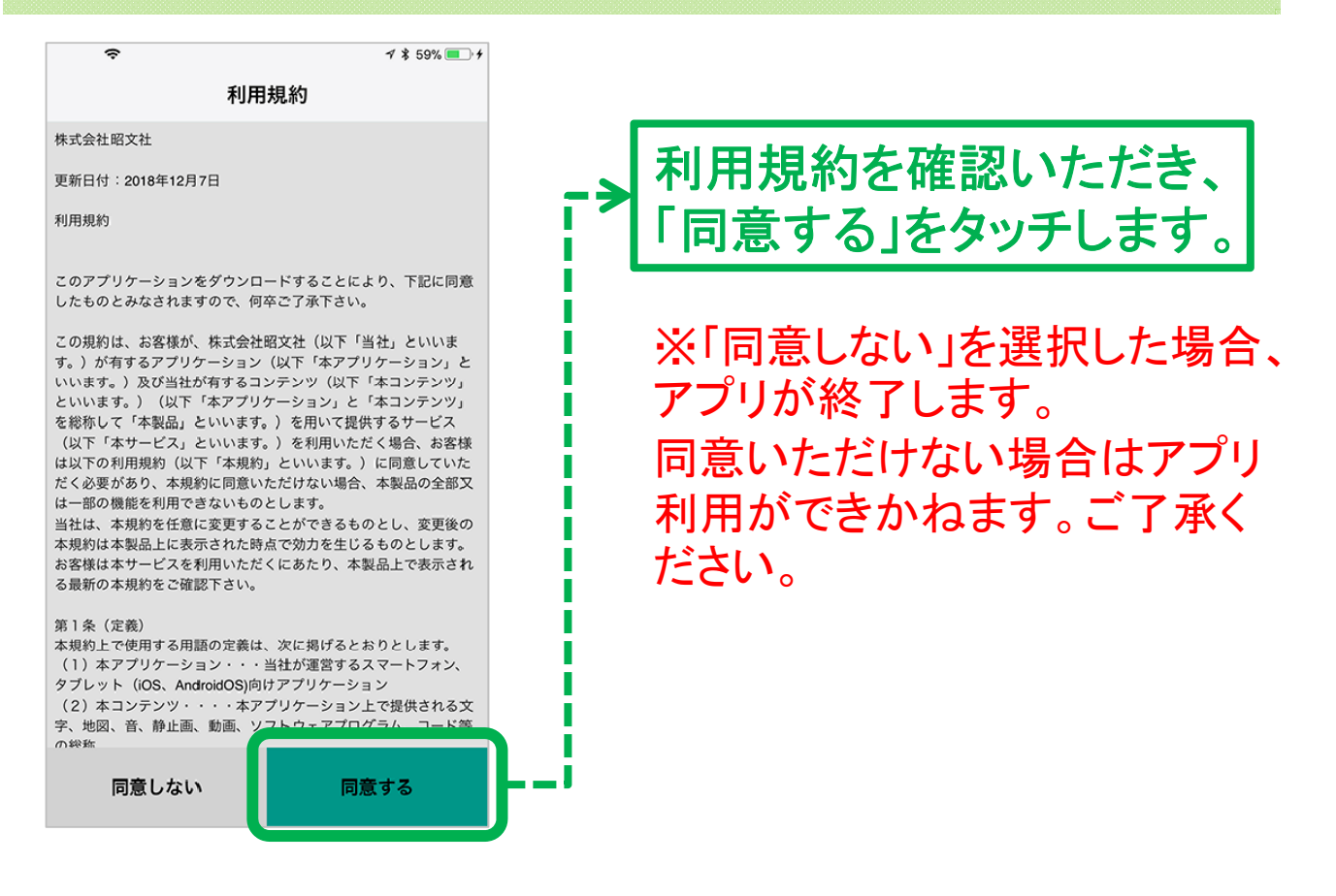

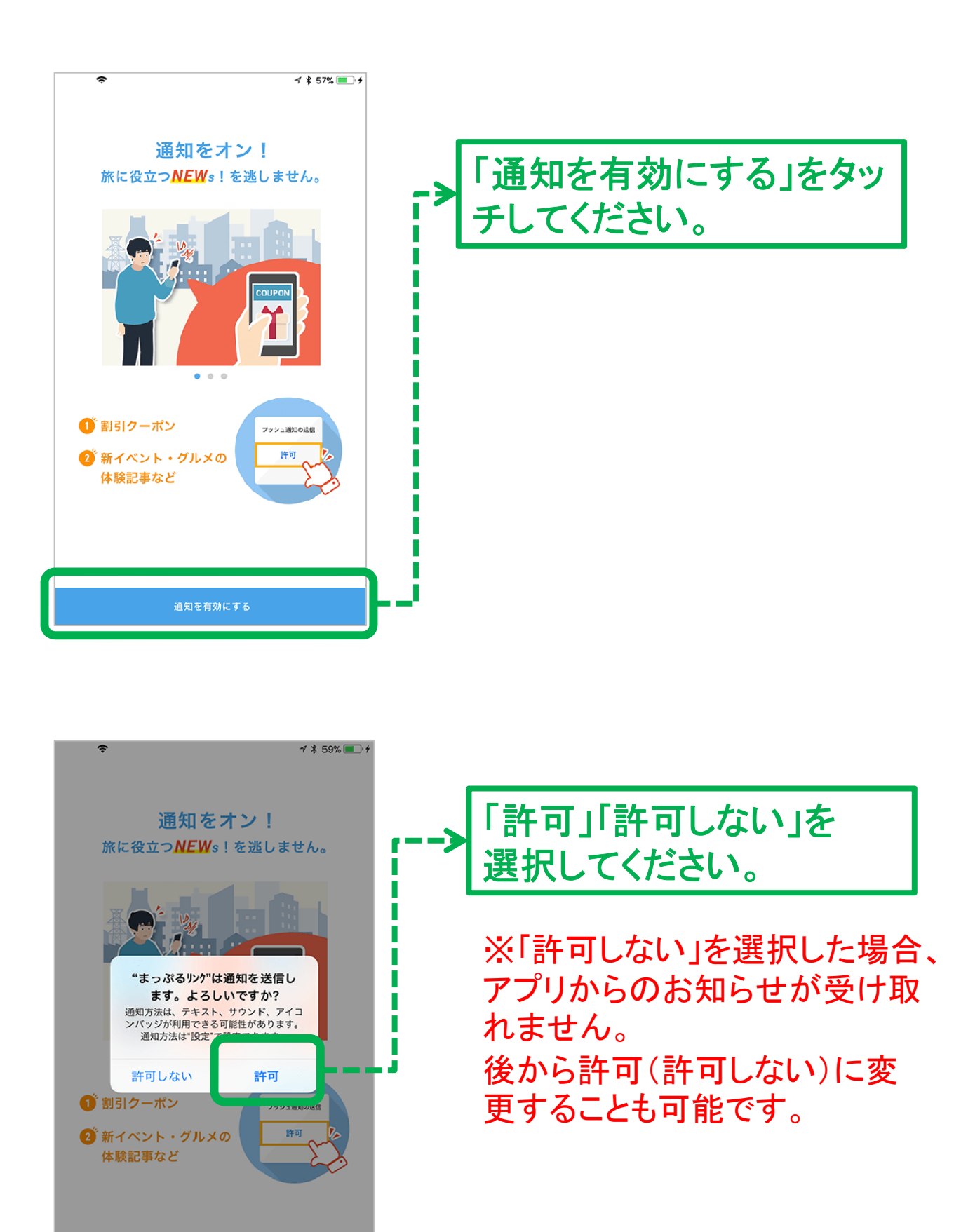

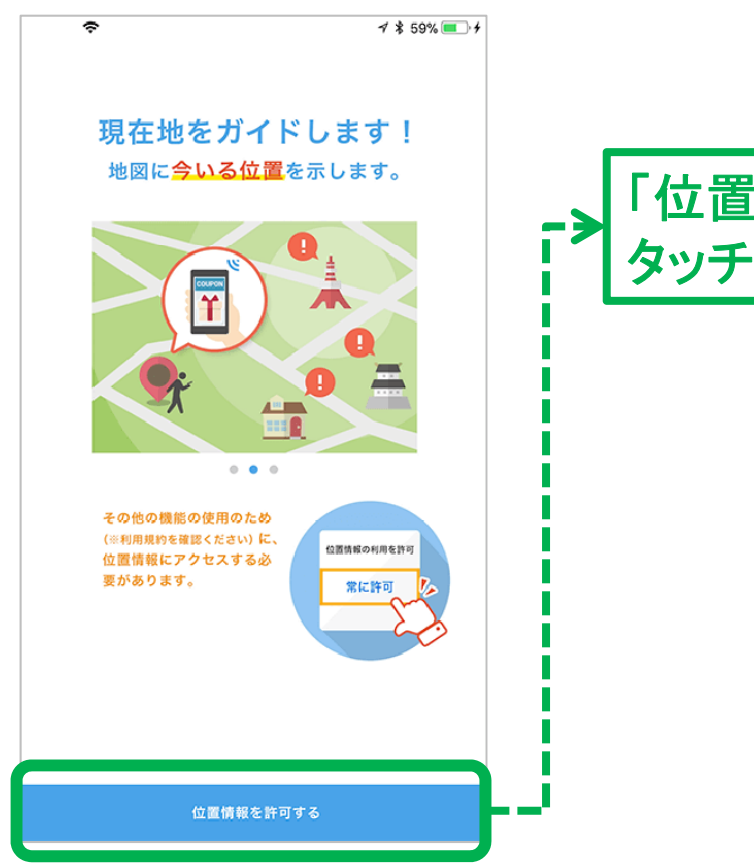

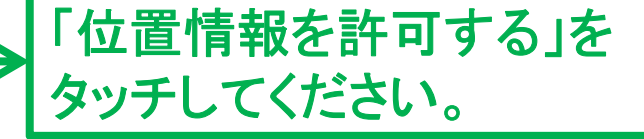

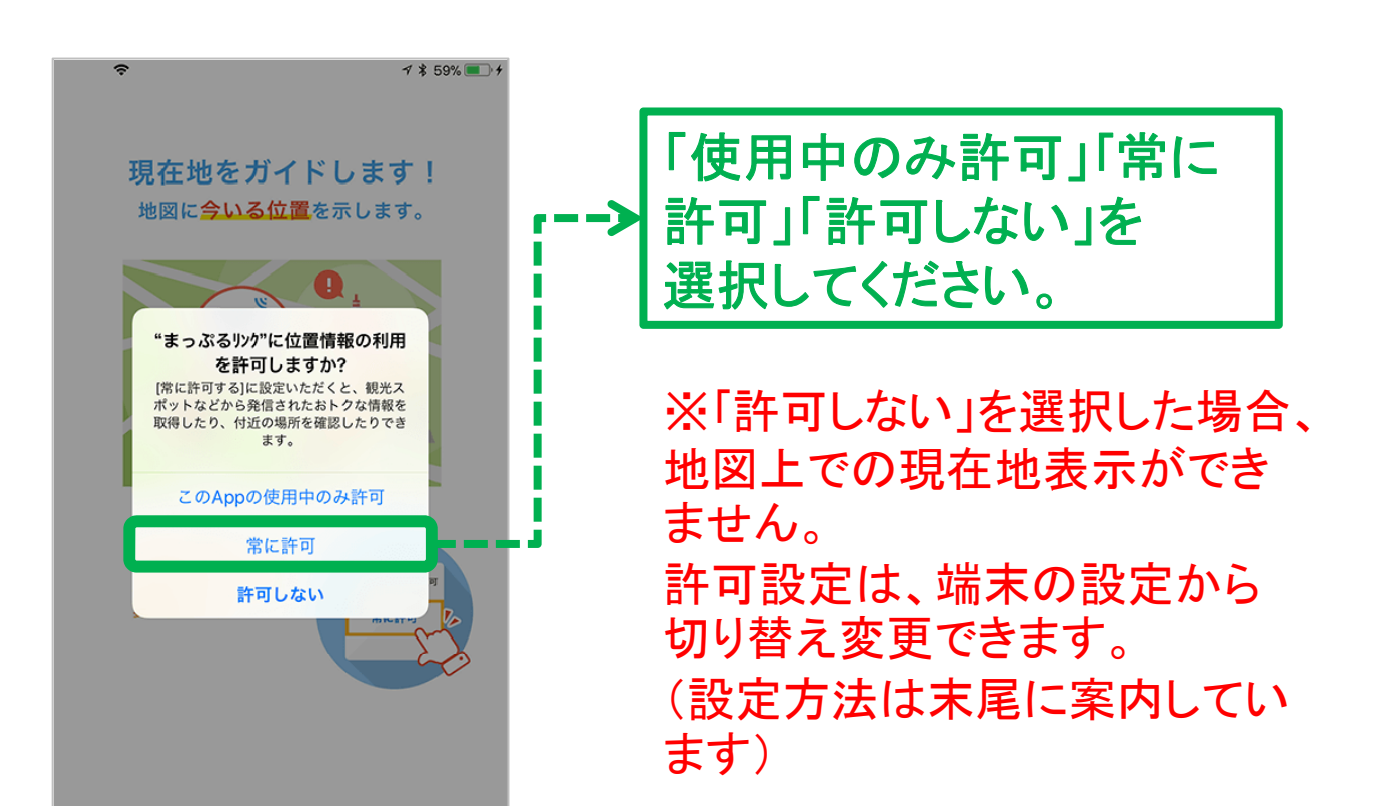

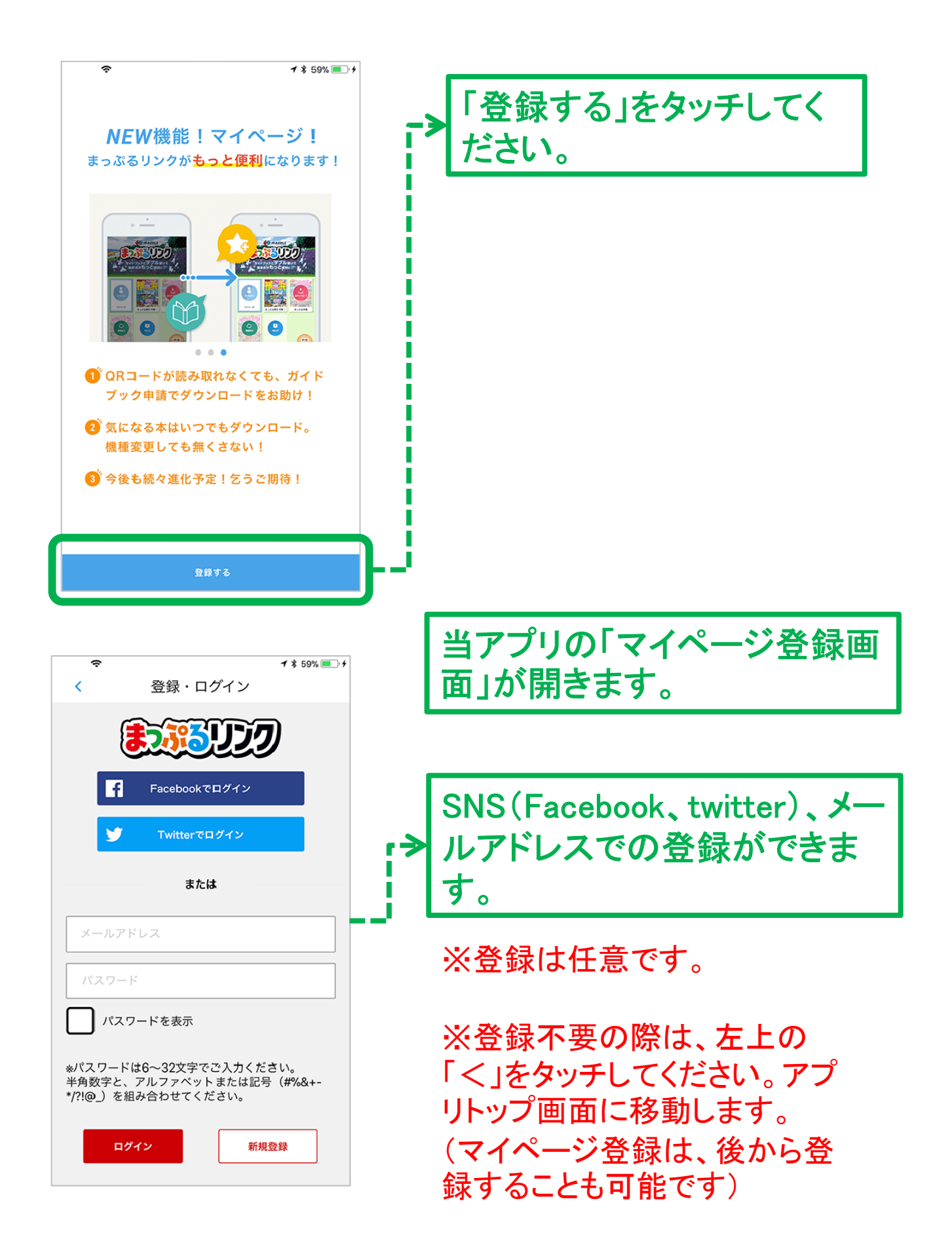

### Step5:QRコードから書籍をダウンロード

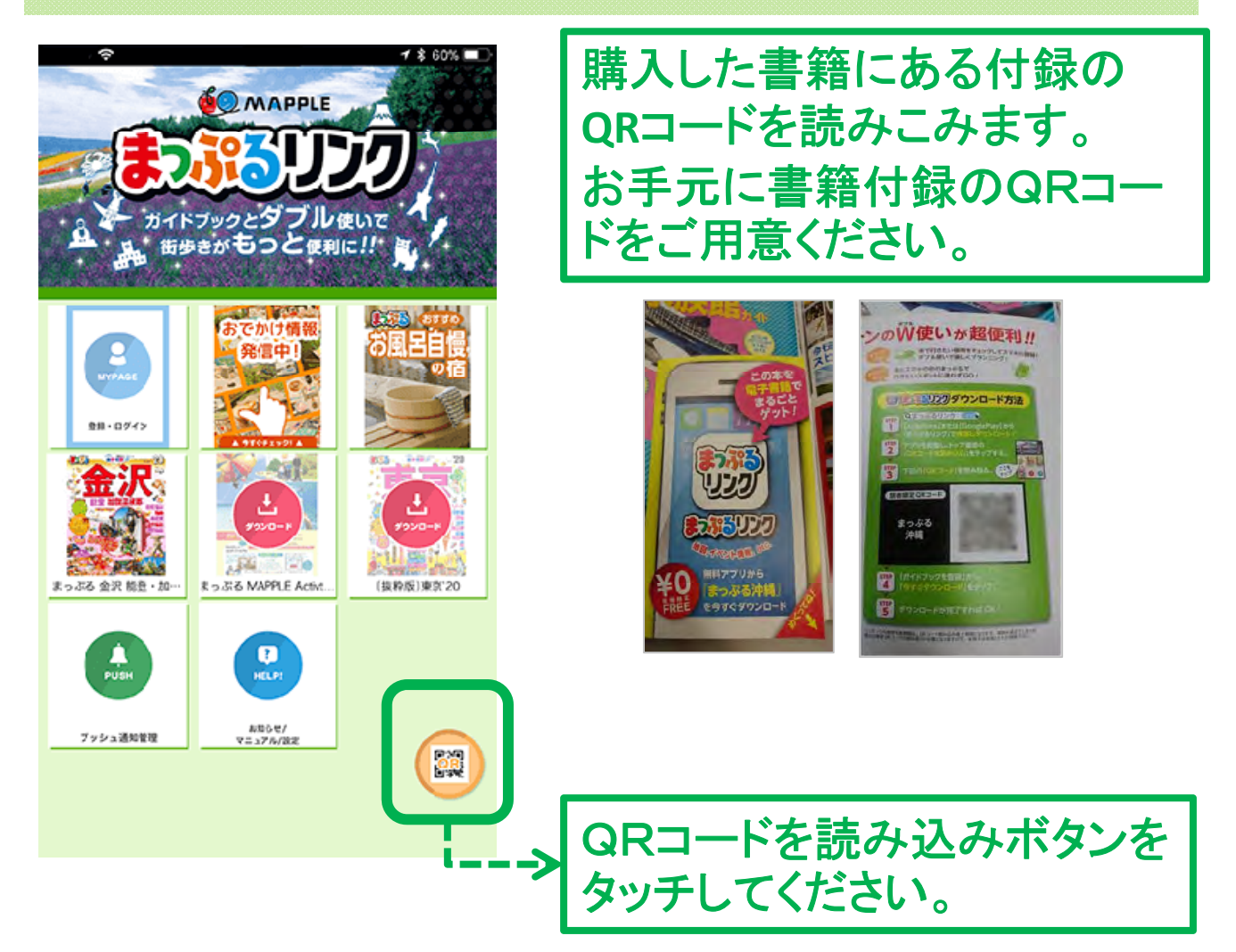

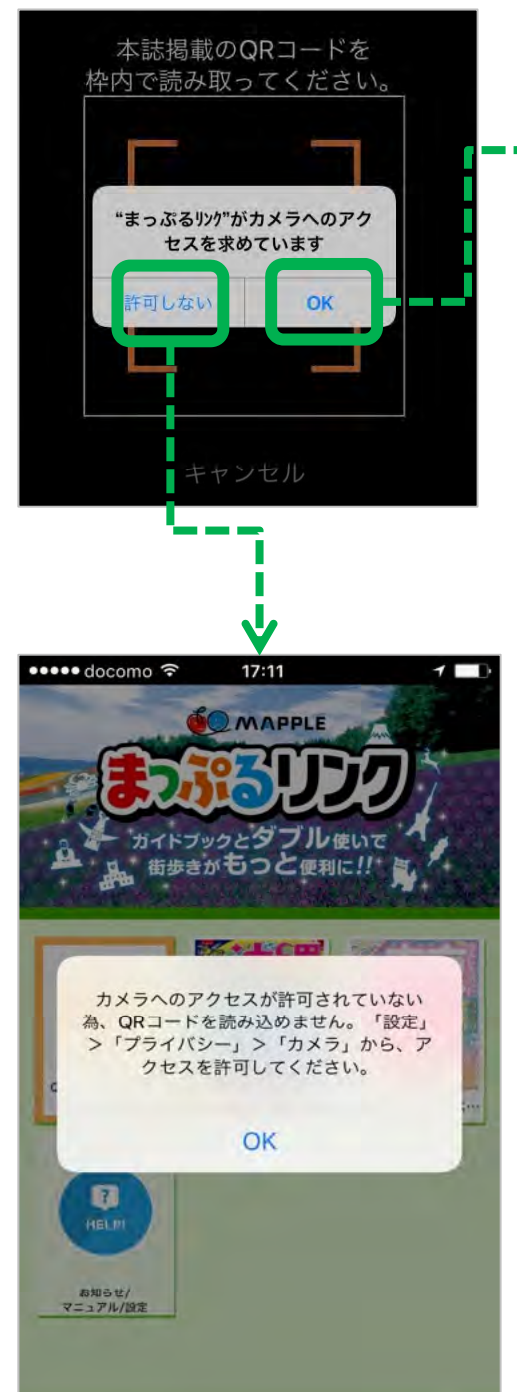

アプリ初回起動時に、カメラへの
 アクセス許可確認があります。
 「OK」を選択してください。

※「許可しない」を選択すると、アプ リトップ画面に戻ります。

※「許可しない」を選択された場合、 QRコード読み取りボタンをタッチす ると、設定変更の案内が表示されま す。 こちらの画面が表示される場合は、

カメラ利用許可設定の変更手続きを行ってください。

(設定方法は末尾にも案内していま すので参照してください)

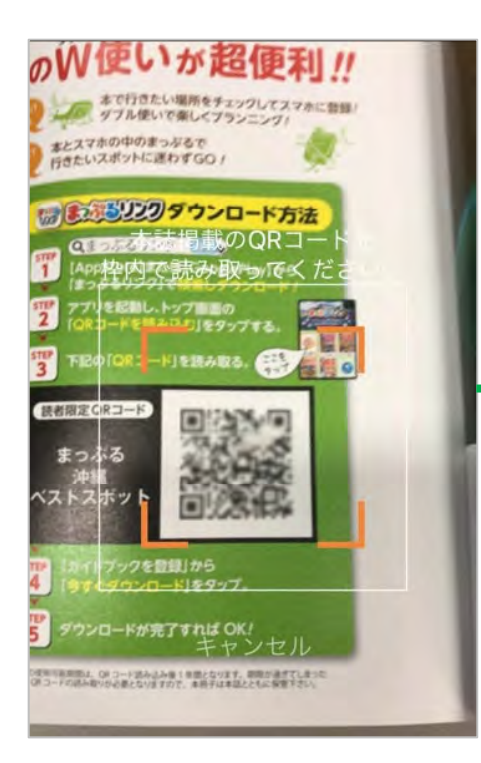

31

カメラが起動しますので、 QRコードの読み取りを行って ください。

※うまく読み取りができない場合、 カメラにピントが合うように調整く ださい。

・カメラレンズにスマホカバーがか かっている

・カメラレンズに保護シールがついている

・レンズが汚れている

場合などは読み取りできない場合 がありますので、事前にご確認く ださい。

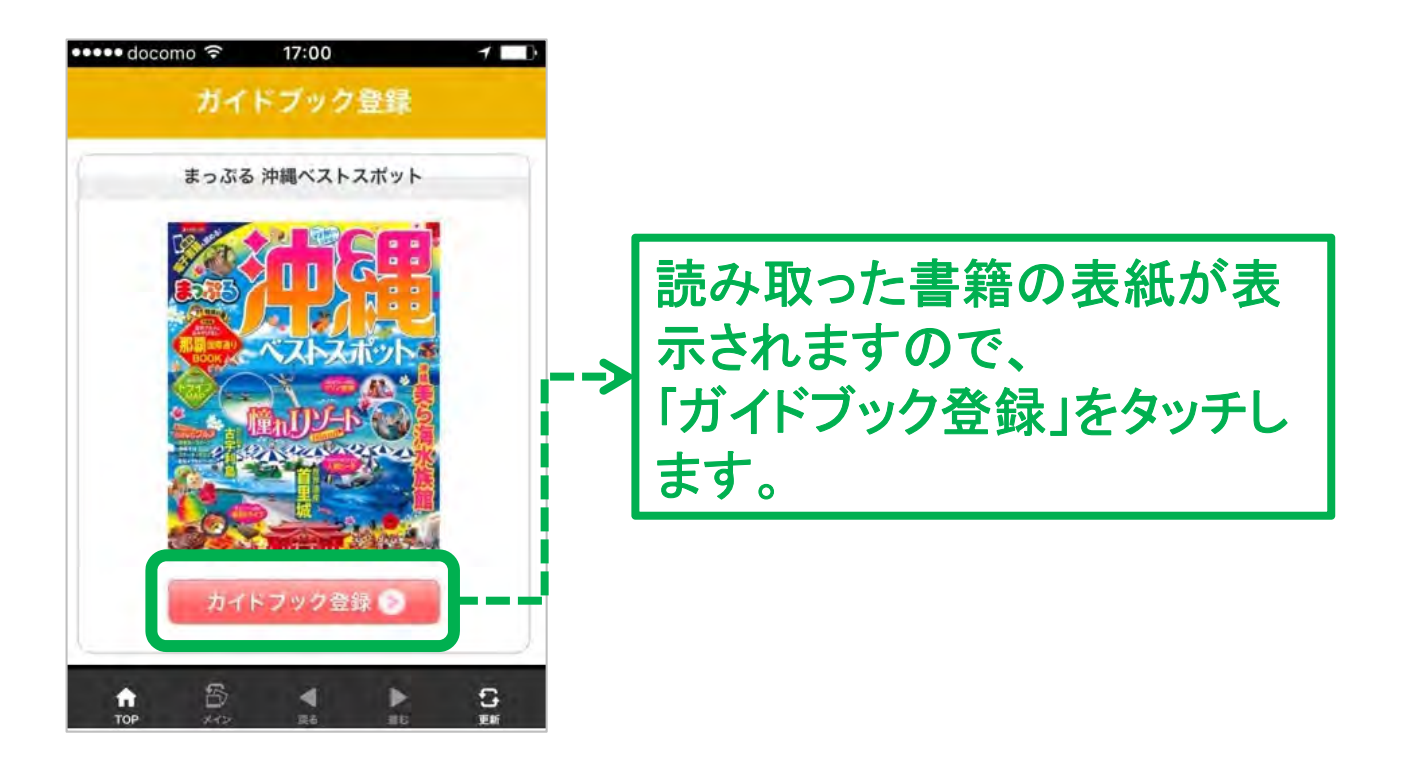

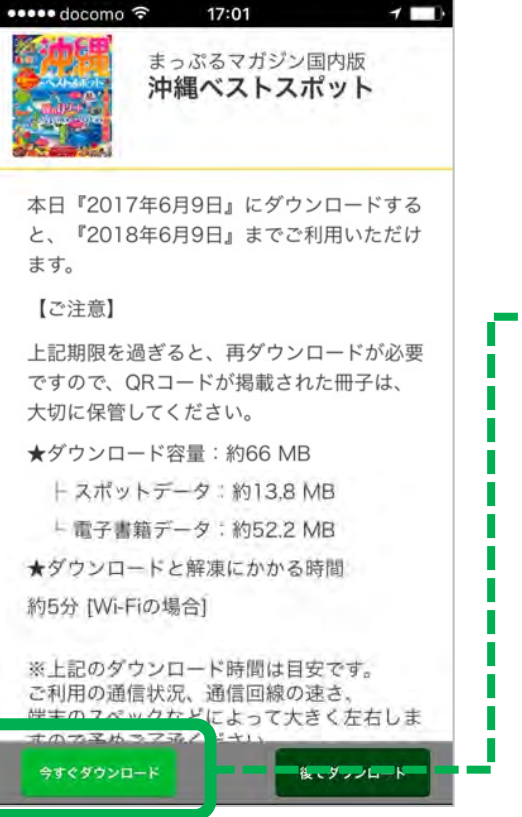

「今すぐダウンロード」をタッチ
 すると、ダウンロードが開始します。

※ダウンロードを行う際は通信 環境の安定した場所でお試しく ださい。

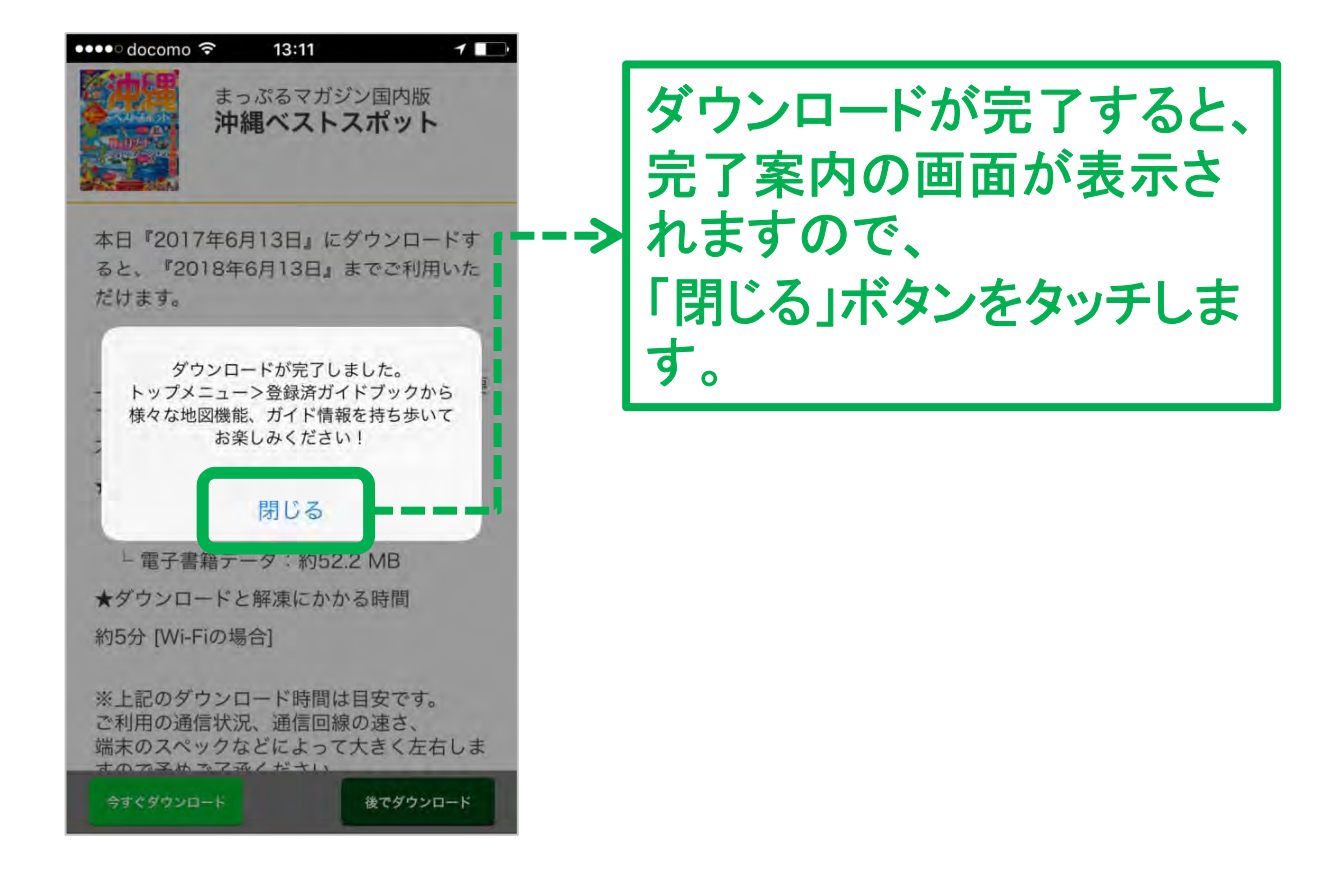

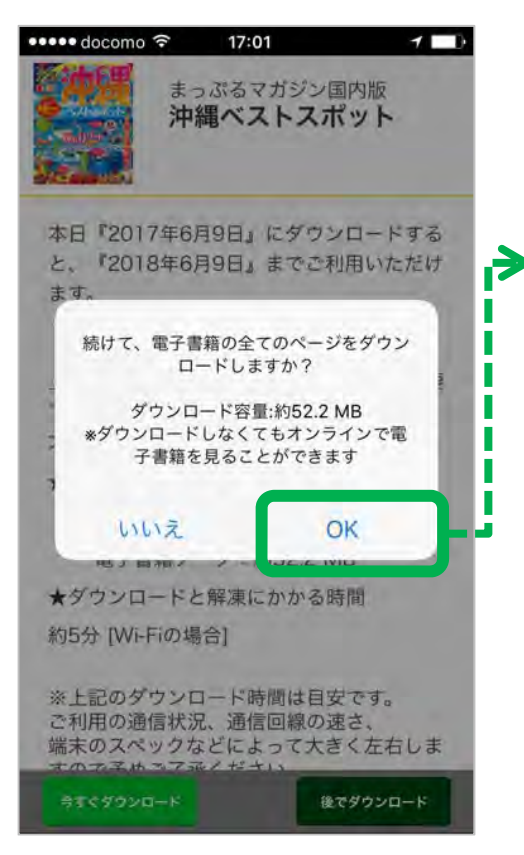

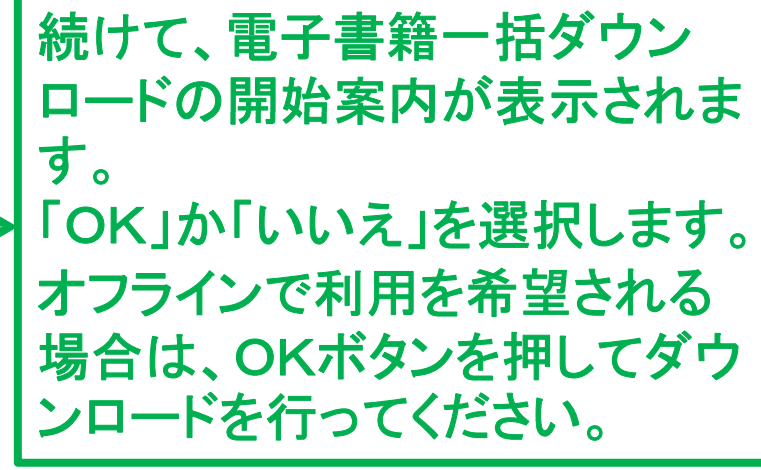

※「いいえ」を選択した場合でも、 あとから一括ダウンロードをおこ なうことも可能です。

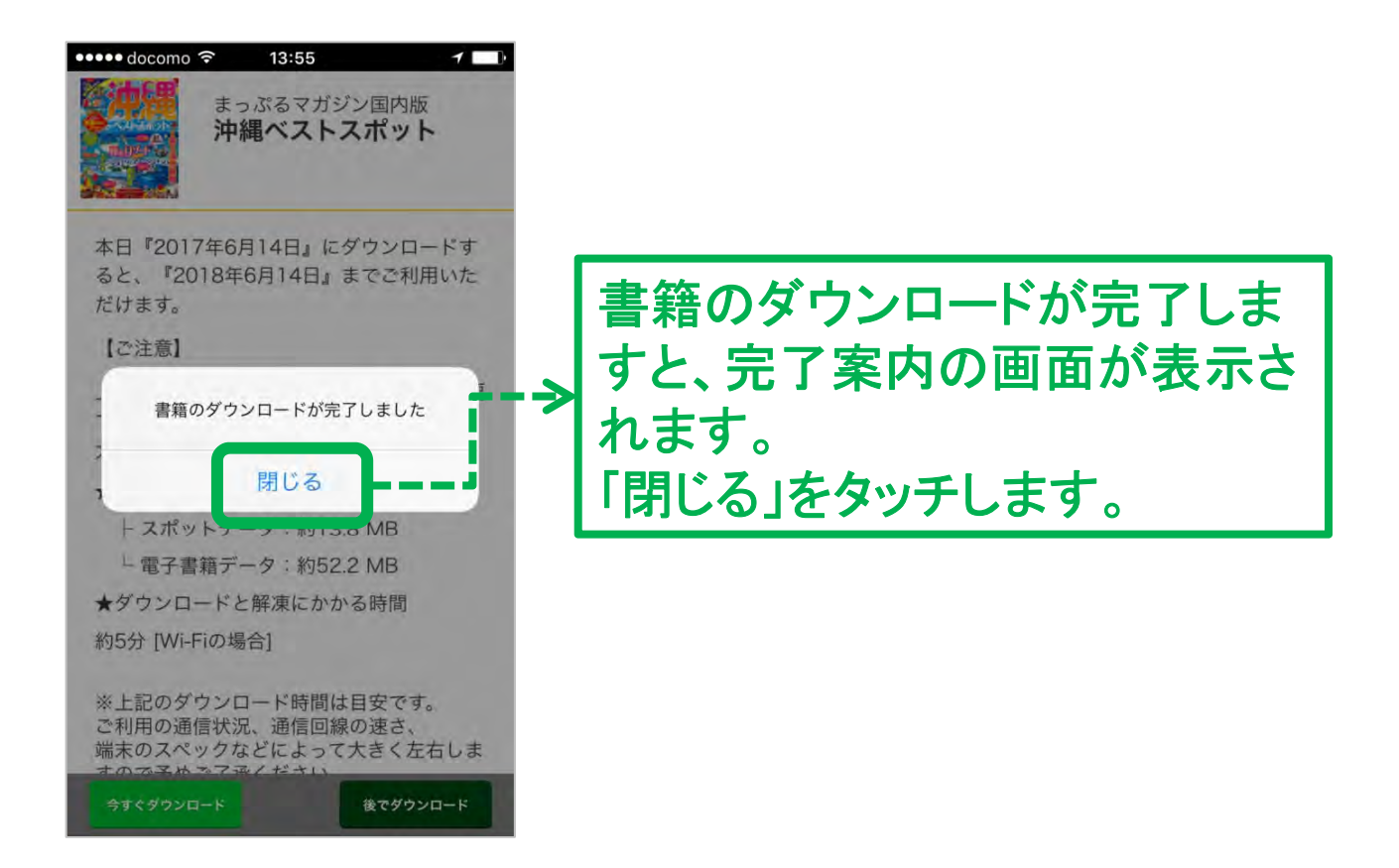

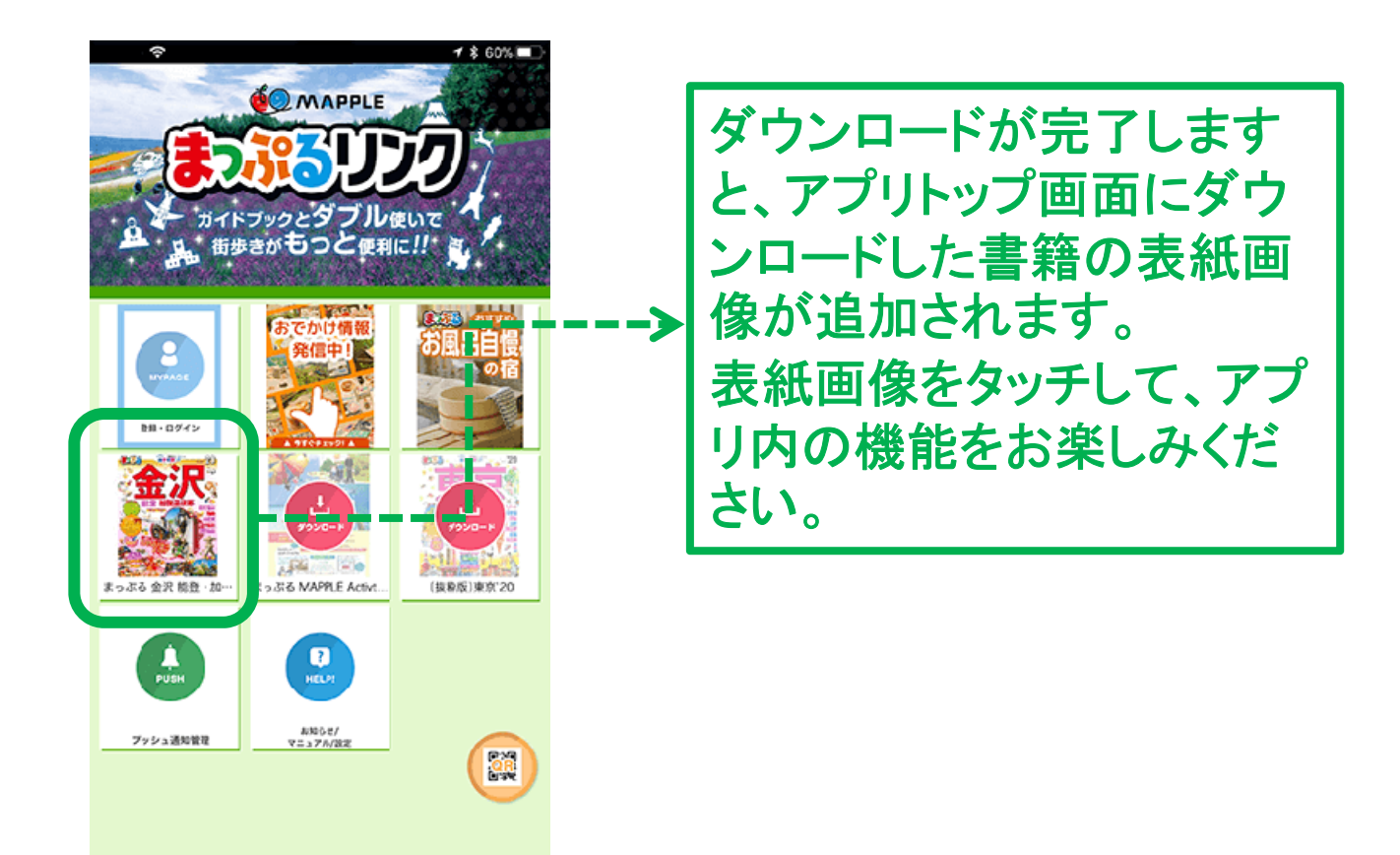

## その他:カメラ・位置情報・通知設定の確認

カメラの設定確認方法

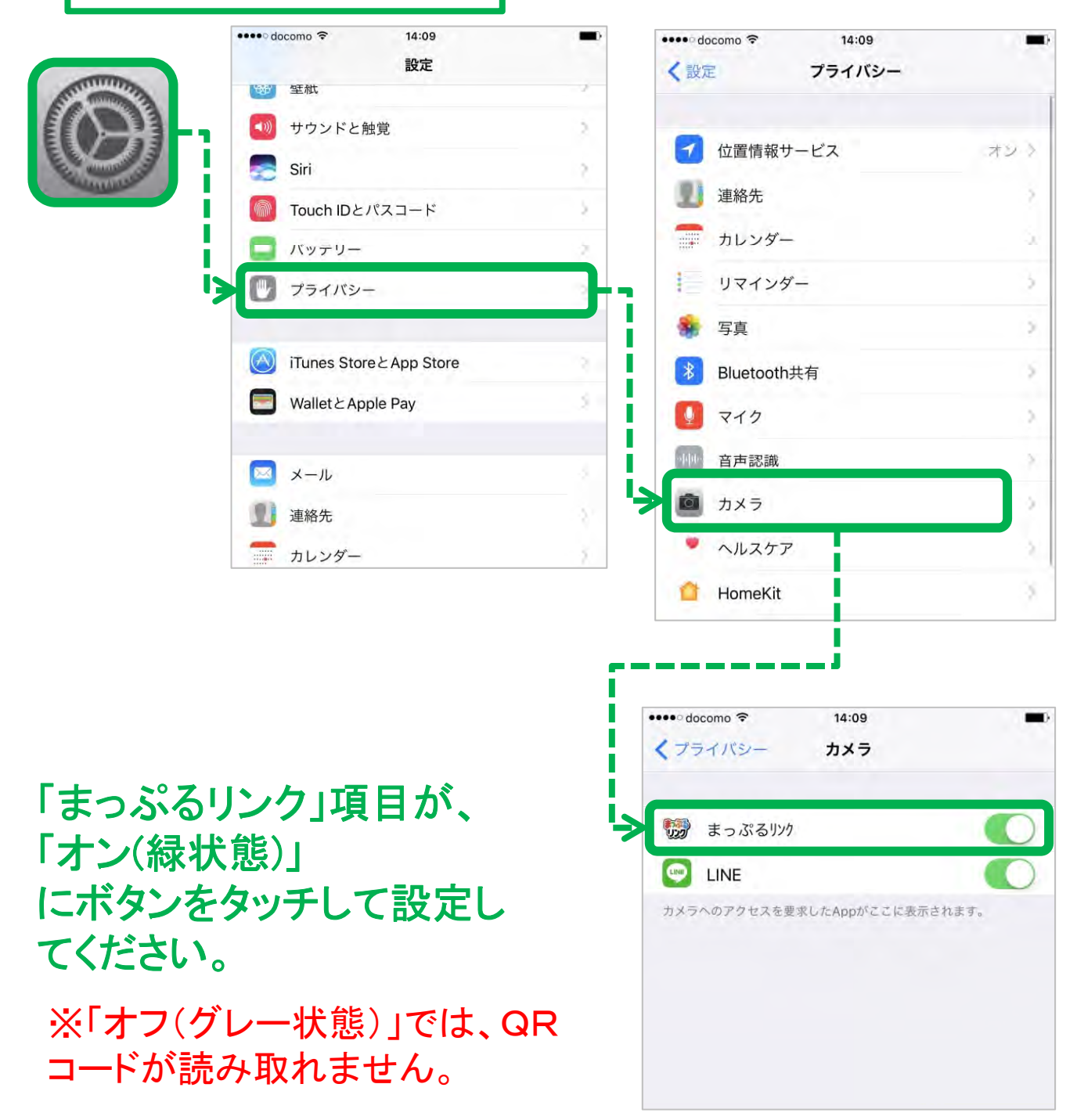

|                          | docomo 🗢 14:09         | ••••• docomo 🗢 14                                                                                            | 1:11                                                     |  |
|--------------------------|------------------------|----------------------------------------------------------------------------------------------------|----------------------------------------------------------|--|
| No.54                    | 設定                     | く プライバシー 位置情報                                                                                                | サービス                                                     |  |
|                          | サウンドと触覚                |                                                                                                    | -                                                        |  |
|                          | Siri                   | 位置情報サービス                                                                                                    |                                                          |  |
|                          | Touch IDとパスコード         | "位置情報サービス"では、GPS、B<br>スポットや携帯電話基地局を使って<br>判断されます。 位置情報サービス                                                   | luetooth、クラウドソースのWi-<br>て、ユーザのおおよその位置情報/<br>とプライバシーについて… |  |
|                          | パッテリー                  | 5                                                                                                    |                                                          |  |
|                          | プライバシー                 | 自分の位置情報を共有                                                                                                   |                                                          |  |
| -70                      |                        | "ビーエムのiPhone"は位置情報の                                                                                          | "ビーエムのiPhone"は位置情報の共有に使用されています。                          |  |
|                          | iTunes StoreとApp Store | App Store                                                                                                    | 使用中のみ                                                    |  |
| E                        | Wallet≿Apple Pay       |                                                                                                    | 常に許可                                                     |  |
|                          |                        | Siriと音声入力                                                                                                    | ★ 使用中のみ                                                  |  |
|                          | メール                    | Wallet                                                                                                    | 許可しない                                                    |  |
| 9                        | 連絡先                    | 「」<br>ことで、<br>ガイドブック                                                                                         | 許可しない                                                    |  |
|                          | カレンダー                  | <b>(</b> ) カメラ                                                                                               | 許可しない                                                    |  |
|                          | • —                    | (マ) マップ                                                                                                    | 許可しない                                                    |  |
| 報サ                       | ービス」項目フ                | が、 🐻 まっぷるリンク                                                                                                 | ┥使用中のみ                                                   |  |
| 設状創                      | €)∣                    | 山と高原地図                                                                                                    | 使用中のみ                                                    |  |
|                          | ッナして設定し                |                                                                                                    |                                                          |  |
| こをダ                      |                        | •••••• docomo <> 1<br>く位置情報サービス まっ                                                                           | 4:13<br>ぷるりンク                                            |  |
| ンをダ<br>さい。<br>ぶるロ        | シクロ百日が                 | <ul> <li>・・・・・・ docomo </li> <li>く 位置情報サービス まっ</li> <li>位置情報の利用を許可</li> </ul>                                | 4:13<br>ぶるリンク                                            |  |
| シをタ<br>さい。<br>ふるリ        | ンク」項目が、                |                                                                                                    | 4:13<br>ぷるリンク                                            |  |
| ンをダ<br>さい。<br>ぷるリ<br>」また | ンク」項目が、<br>は「使用中のの     | ・・・・・・ docomo          1           く 位置情報サービス まっ           位置情報の利用を許可           許可しない           このAppの使用中のみ許 | 4:13<br>ぷるリンク<br>可                                       |  |

※位置情報サービスが「オフ(グ レー状態)」、まっぷるリンクを「許可 しない」設定時は、現在地が取得で きません。

| 通知の                       | 設定確認方法      | <del>,</del>       |                          |                   |
|---------------------------|-------------|--------------------|--------------------------|-------------------|
|                           | 設定          |                    | < 設定                     | 通知                |
|                           | Bluetooth   | オン >               |                          |                   |
|                           | የ モバイルデータ通信 | オフ >               | プレビューを表示                 | ロックされていないときのる     |
| Contraction of the second | インターネット共有   | オフ >               | iPhoneのロックが解除の<br>れます。   | ときのみ、通知のプレビューが表示さ |
| i>                        | 回 通知        | <u> </u>           | 通知スタイル App Store         |                   |
|                           |             |                    | 🆄 パッジ、パナー                |                   |
|                           | 🕓 おやすみモード   | >                  | Apple Store<br>パッジ、サウンド、 | /\$7-             |
|                           |             | 0 > <sup>1</sup> 3 | まっぷるりンク<br>パッジ、サウンド、     | パナー               |
|                           | ▲▲ 画面表示と明るさ | >                  | □ ミュージック<br>パッジ、パナー      |                   |
|                           | 🎯 壁紙        | >                  | 🖂 ×ール                    |                   |
|                           | < 🔊 サウンドと触覚 | >                  | バッジ、サウンド メッセージ           |                   |

「通知」の「まっぷるリンク」 アプリの設定を確認できま す。 「通知を許可」に設定すれば、 アプリからの配信情報を受 け取ることができます。

※アプリ内の「お知らせプッシュ」が オンにできない場合は、この通知設 定をオンにしてください。

※Bluetoothをオンへの設定も推奨 します。

| く設定                            | 通知                                       |
|--------------------------------|------------------------------------------|
|                                |                                          |
| プレビューを表示                       | ロックされていないときのみ >                          |
| iPhoneのロックが解除の<br>れます。         | ときのみ、通知のプレビューが表示さ                        |
| 通知スタイル                         |                                          |
| App Store<br>パッジ、パナー           | >                                        |
| Apple Store<br>バッジ、サウンド、       | 187-                                     |
| まっぷるリンク                        | /5+ >                                    |
|                                |                                          |
| 「<br>パッジ、パナー                   | >                                        |
| ×ール<br>バッジ、サウンド                | >                                        |
| メッセージ<br>バッジ、サウンド、             | ,                                        |
| メモ<br>サウンド、パナー                 | >                                        |
| リマインダー<br>バッジ、サウンド、            | . دوهر                                   |
|                                | Ý                                        |
| < 通知                           | まっぷるリンク                                  |
|                                |                                          |
| 通知を許可                          |                                          |
|                                |                                          |
| サウンド                           |                                          |
| Appアイコンにパッ                     | ジを表示                                     |
| 通知                             |                                          |
| ロック画面に表示                       |                                          |
| 履歴に表示                          |                                          |
| パナーとして表示                       |                                          |
|                                | () () () () () () () () () () () () () ( |
| 持続的なパナーは、元の操作<br>一時的なパナーは、画面の」 | 乍に戻る前に確認が要求されます。<br>上部に表示され自動的に表示が消えます。  |
| オブション                          |                                          |